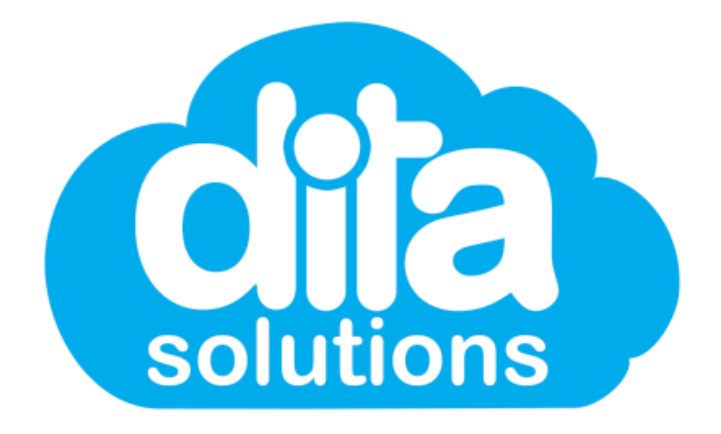

# User Profile Updates New User Profile Functions in dita Manager

April 2022

## Key Updates to User's Profile

### What changes have we made?

We've improved layout and navigation of the User Profile page to ensure you have all the important information at a glance. Key updates include:

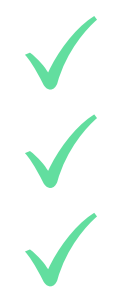

Updated Layout and Navigation Addition of Administrator Notes Address Validation Capability

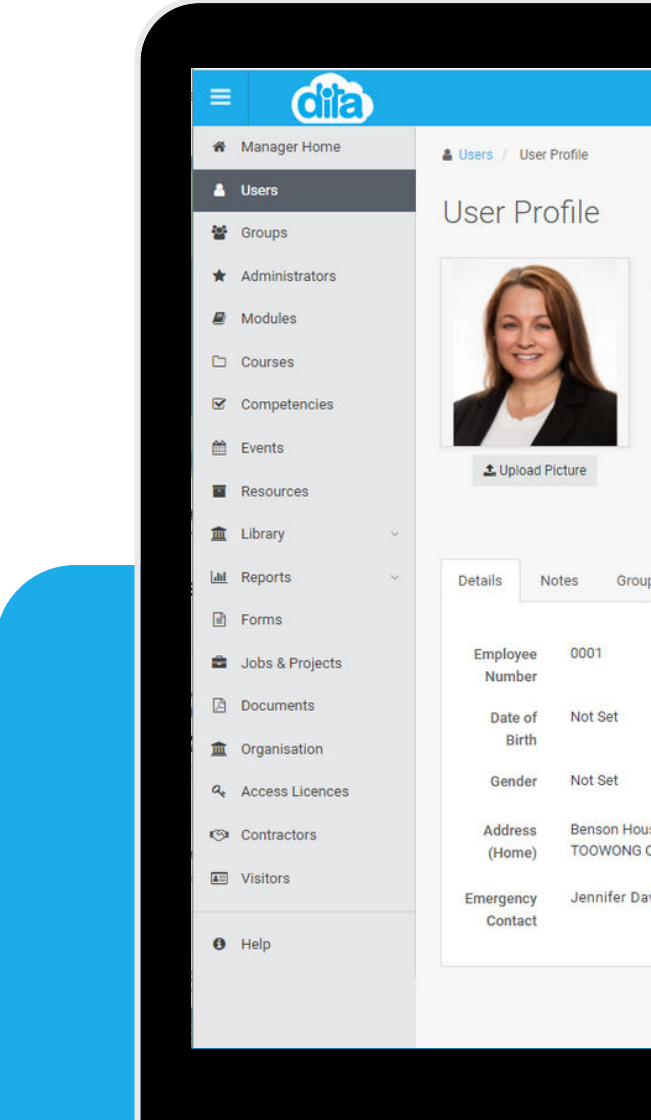

|                                                                                      | Live                    |
|--------------------------------------------------------------------------------------|-------------------------|
|                                                                                      | ACTIONS -               |
| Jane Davies                                                                          | 🖋 Edit User             |
| Role Luser                                                                           | Add New Address         |
| Username jane.davies<br>Email janemariedavies@gmail.com                              | Add New Note            |
| Telephone         111222333444           Last Logon         27 Nov, 2020 07:23 AM    | Assign modules          |
|                                                                                      | Assign Forms            |
|                                                                                      | Madd to Groups          |
| roups Modules Courses Competencies Resources Forms Learning Pathways Documents Notif | Add Qualification       |
|                                                                                      | Add Licence             |
| Position Account Executive                                                           | Add Membership          |
| Teams Financial                                                                      | 4 Change Password       |
|                                                                                      | 8 Re-send Login Details |
|                                                                                      | ★ Set as Administrator  |
| House Suite 38 2 Benson St,<br>NG QLD 4066 / Edit                                    | 🖂 Send Email            |
| Davies (0411222333)                                                                  |                         |
|                                                                                      |                         |
|                                                                                      |                         |
|                                                                                      |                         |

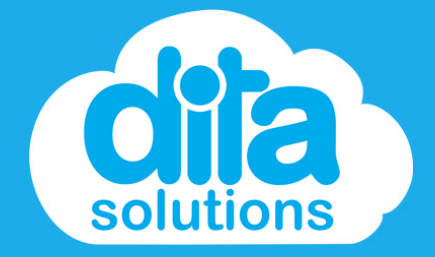

We've improved layout and navigation of the **User Profile** page to ensure you have all the important information at a glance. New additional **TABs** on the profile page showcase the **Users Details** and any **User Notes** added by an Administrator.

| ≡        | dia             |                    |                       |                                            |                         |                        |                  |       |     |
|----------|-----------------|--------------------|-----------------------|--------------------------------------------|-------------------------|------------------------|------------------|-------|-----|
| *        | Manager Home    | 🛔 Users / User     | Profile               |                                            |                         |                        |                  |       |     |
| -        | Users           | Lloor Dr           | ofilo                 |                                            |                         |                        |                  |       |     |
| **       | Groups          | USEI FIC           | JIIE                  |                                            |                         |                        |                  |       |     |
| *        | Administrators  | 19                 |                       | Jane Davie                                 | S                       |                        |                  |       |     |
|          | Modules         | 30                 |                       | Role                                       | A User                  |                        |                  |       |     |
| 0        | Courses         | Ē                  | 1                     | Username<br>Email                          | jane.davie<br>janemarie | es<br>davies@gmail.com | 0                |       |     |
| 2        | Competencies    |                    |                       | Telephone<br>Last Logon                    | 1112223<br>27 Nov, 20   | 33444<br>020 07:23 AM  |                  |       |     |
| <b>m</b> | Events          | ± Upload F         | icture                |                                            |                         |                        |                  |       |     |
| •        | Resources       |                    |                       |                                            |                         |                        |                  |       |     |
| Â        | Library ~       |                    |                       |                                            |                         |                        |                  |       |     |
| Lait     | Reports ~       | Details N          | otes Grou             | os Modules                                 | Courses                 | Competencies           | Resources        | Forms | Lea |
|          | Forms           |                    | 10000000              |                                            |                         |                        |                  |       |     |
| *        | Jobs & Projects | Employee<br>Number | 0001                  |                                            |                         | Position               | Account Executiv | /e    |     |
|          | Documents       | Date of            | Not Set               |                                            |                         | Teams                  | Financial        |       |     |
| Â        | Organisation    | Birth              | Net Cet               |                                            |                         |                        |                  |       |     |
| 94       | Access Licences | Gender             | Not Set               |                                            |                         |                        |                  |       |     |
| 9        | Contractors     | Address<br>(Home)  | Benson Hou<br>TOOWONG | ise Suite 38 2 Benson S<br>QLD 4066 🖋 Edit | t,                      |                        |                  |       |     |
| <b>A</b> | Visitors        | Emergency          | Jennifer Da           | wies (0411222333)                          |                         |                        |                  |       |     |
|          |                 | Contact            |                       |                                            |                         |                        |                  |       |     |
| 0        | Help            |                    |                       |                                            |                         |                        |                  |       |     |

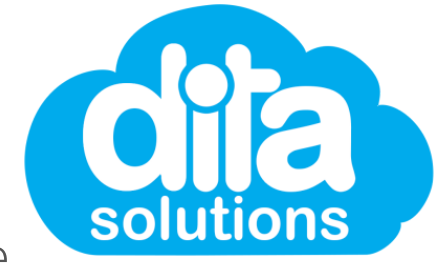

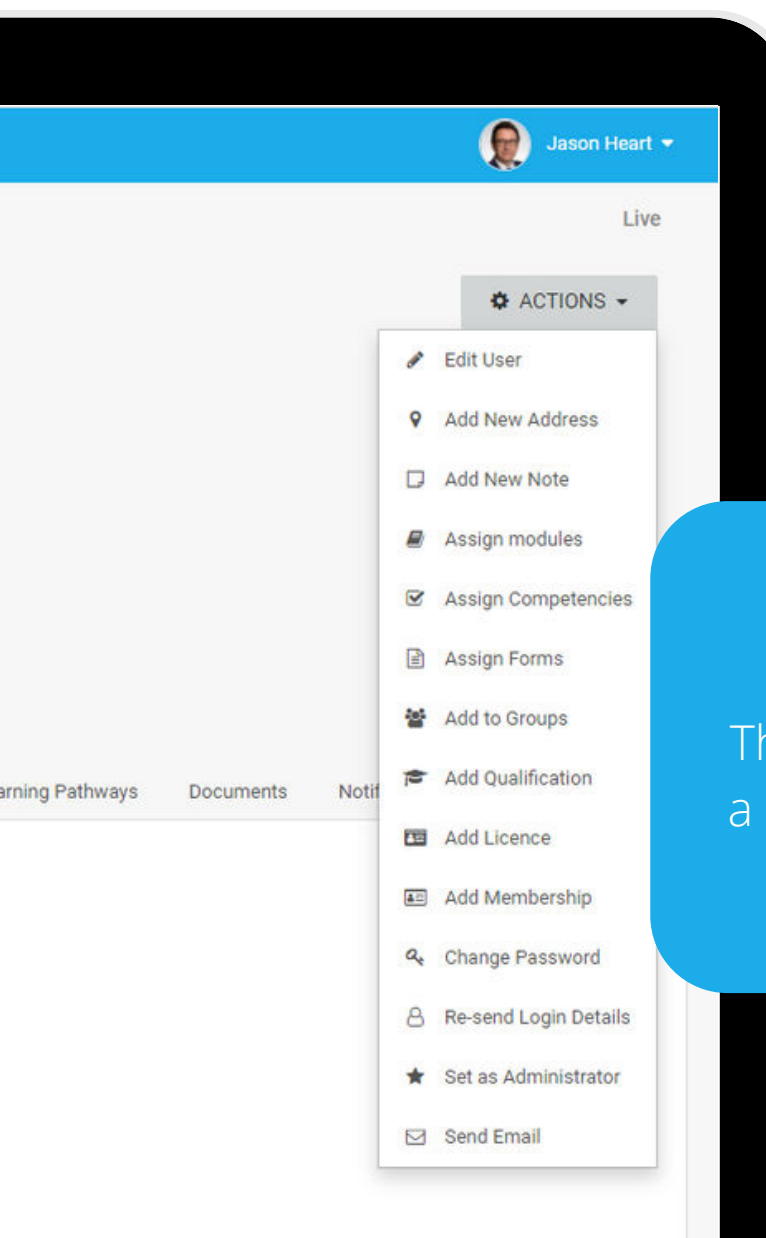

### **Easier Navigation**

The updated user profile pages provides a clearer overview of the user and allows for easier navigation to find the information you need.

### **Adding Notes: Step 1 - User Profile Action**

Navigate to a User's Profile via the Users Tab. When viewing the User's Profile, click on the Actions button and click on Add New Note.

| =      |                 |                         |                                                  |                                          |                   |       |                   |           |
|--------|-----------------|-------------------------|--------------------------------------------------|------------------------------------------|-------------------|-------|-------------------|-----------|
| *      | Manager Home    | Lusers / User Profile   |                                                  |                                          |                   |       |                   |           |
|        | Users           | Lloor Drofilo           |                                                  |                                          |                   |       |                   |           |
| 섵      | Groups          | User Profile            |                                                  |                                          |                   |       |                   |           |
| *      | Administrators  |                         | Jane Davies                                      | 5                                        |                   |       |                   |           |
|        | Modules         | 90                      | Role                                             | <b>≜</b> User                            |                   |       |                   |           |
| 0      | Courses         | -                       | Username<br>Email                                | jane.davies<br>janemariedavies@gmail.com | 6                 |       |                   |           |
| Ø      | Competencies    |                         | Telephone                                        | 111222333444<br>27 Nov 2020 07:23 AM     |                   |       |                   |           |
| 6      | Events          |                         | Last Logon                                       | 27 HOV, 2020 07:23 AM                    |                   |       |                   |           |
| -      | Resources       | Upload Picture          |                                                  |                                          |                   |       |                   |           |
| 血      | Library ~       |                         |                                                  |                                          |                   |       |                   |           |
| - Lint | Reports ~       | Details Notes Gr        | oups Modules C                                   | ourses Competencies                      | Resources         | Forms | Learning Pathways | Documents |
|        | Forms           |                         |                                                  |                                          |                   |       |                   |           |
| 8      | Jobs & Projects | Employee 0001<br>Number |                                                  | Position                                 | Account Executive |       |                   |           |
|        | Documents       | Date of Not Set         |                                                  | Teams                                    | Financial         |       |                   |           |
| Â      | Organisation    | Birth                   |                                                  |                                          |                   |       |                   |           |
| a,     | Access Licences | Gender Not Set          |                                                  |                                          |                   |       |                   |           |
| 9      | Contractors     | Address Benson H        | louse Suite 38 2 Benson St,<br>G OLD 4066 / Edit |                                          |                   |       |                   |           |
|        | Visitors        | (none) recorrect        | Davies (0411000000)                              |                                          |                   |       |                   |           |
|        |                 | Emergency Jennifer      | Davies (0411222333)                              |                                          |                   |       |                   |           |
| 0      | Help            | Contact                 |                                                  |                                          |                   |       |                   |           |

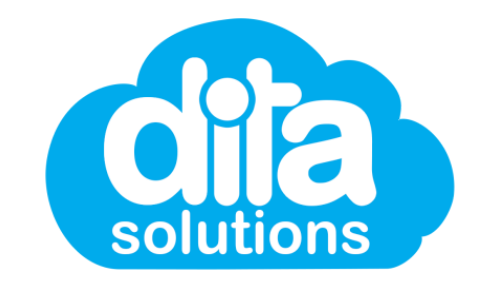

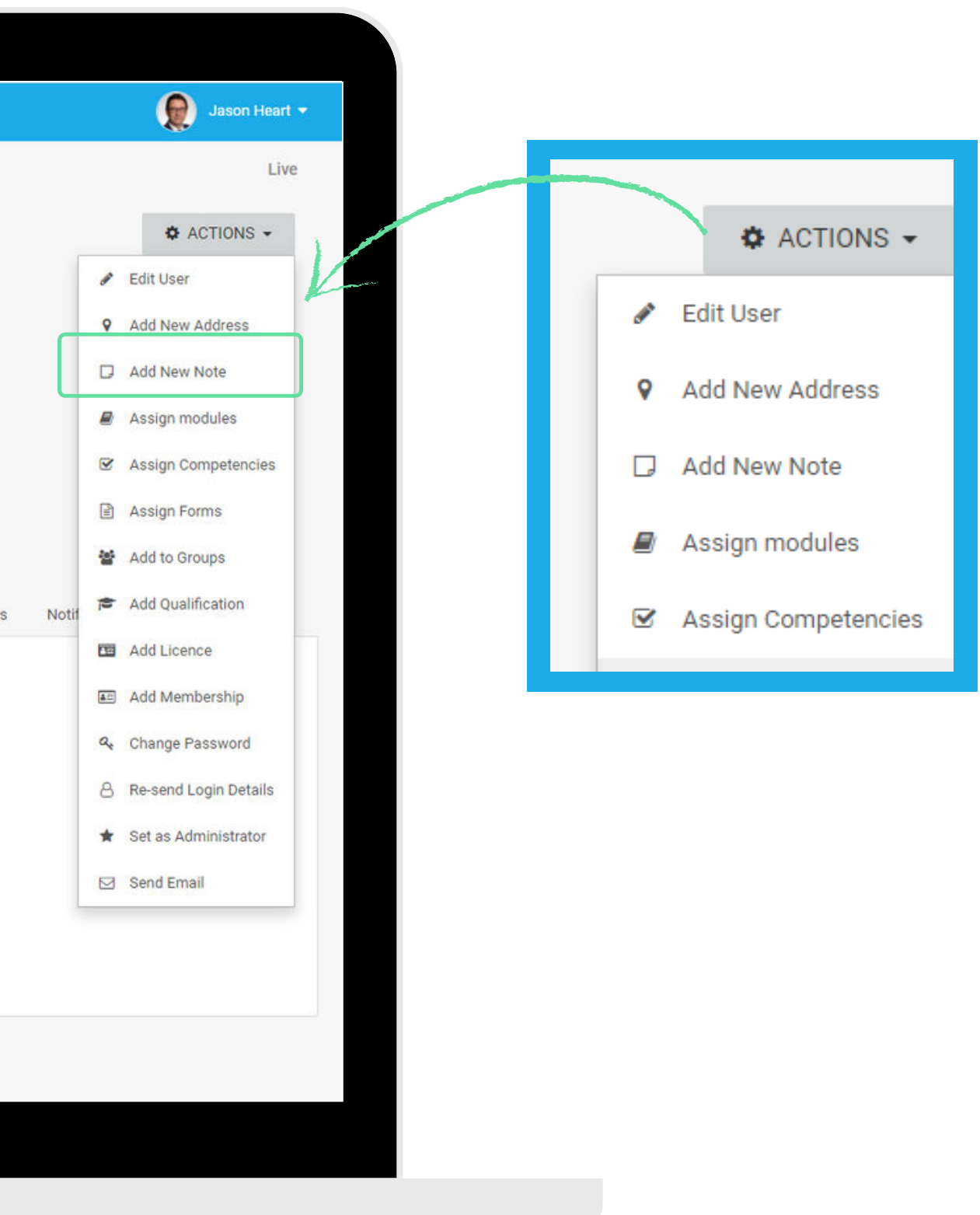

### **Adding Notes: Step 2 - Type Your Notes**

A pop up will appear and allow for you to type in your note. You can choose to give the note a **subject line**, or just type in the new note as needed.

| <ul> <li>Manager Home</li> <li>Users</li> <li>Groups</li> <li>Administrators</li> <li>Modules</li> </ul> | Users // User Profile     | Add New Note                                      | ×                      |             |
|----------------------------------------------------------------------------------------------------|---------------------------|---------------------------------------------------|------------------------|-------------|
| <ul> <li>Manager Home</li> <li>Users</li> <li>Groups</li> <li>Administrators</li> <li>Modules</li> </ul> | User Profile              | Add New Note                                      | ×                      |             |
| <ul> <li>Users</li> <li>Groups</li> <li>Administrators</li> <li>Modules</li> </ul>                       | User Profile              |                                                   |                        |             |
| <ul> <li>Groups</li> <li>Administrators</li> <li>Modules</li> </ul>                                      | Cool Thomas               | Cubicat (antional)                                |                        |             |
| <ul><li>★ Administrators</li><li><i>■</i> Modules</li></ul>                                              |                           | New Note Feature                                  |                        |             |
| Modules                                                                                                  |                           | Note                                              |                        |             |
|                                                                                                    | 2.4                       | Look at this new Feature. Isn't it amazing?       |                        |             |
| C Courses                                                                                                | M                         |                                                   | 0                      |             |
| Competencies                                                                                             |                           |                                                   |                        |             |
| Events                                                                                                   | 1 Upload Picture          |                                                   | CANCEL SAVE            |             |
| Resources                                                                                                |                           |                                                   |                        |             |
| Lal Reports                                                                                              | Details Notes Grou        | ins Modulas Courses Competencies Resources        | Forms Learning Pathway | s Documents |
| Forms                                                                                                    | Careb                     |                                                   | roma ceaning raumay    | 5 Documenta |
| Jobs & Projects                                                                                          | Data Californi            |                                                   |                        |             |
| Documents                                                                                                | Date Subject              |                                                   |                        |             |
| 1 Organisation                                                                                           | 1:50 pm Profile Pi        | icture Hey! That profile pic isn't Jane Davies!!! |                        |             |
| 4 Access Licences                                                                                        | Showing 1 to 1 of 1 Notes |                                                   |                        |             |
| Contractors                                                                                              |                           |                                                   |                        |             |
| Visitors                                                                                                 |                           |                                                   |                        |             |
| Help                                                                                                    |                           |                                                   |                        |             |
|                                                                                                    |                           |                                                   |                        |             |
|                                                                                                    |                           |                                                   |                        |             |
|                                                                                                    |                           |                                                   |                        |             |

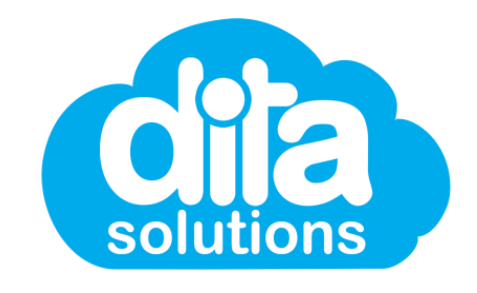

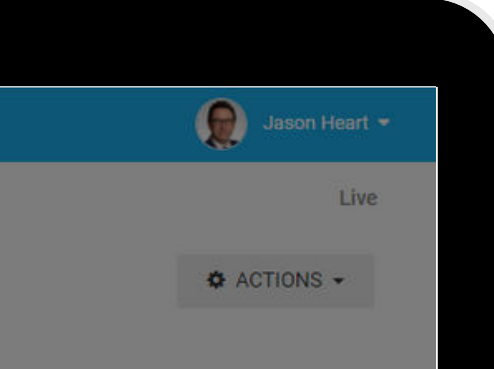

### Saving the Note

Notifications Show Deleted Not Action Previous 1 Next Once saved, the system will capture the note information as well as the author and the time and date created.

### **Navigating the Notes Tab**

The Notes Tab in the User Profile will display a list of notes created against that particular user. From this screen, you can choose an Action - either View Note or Delete Note.

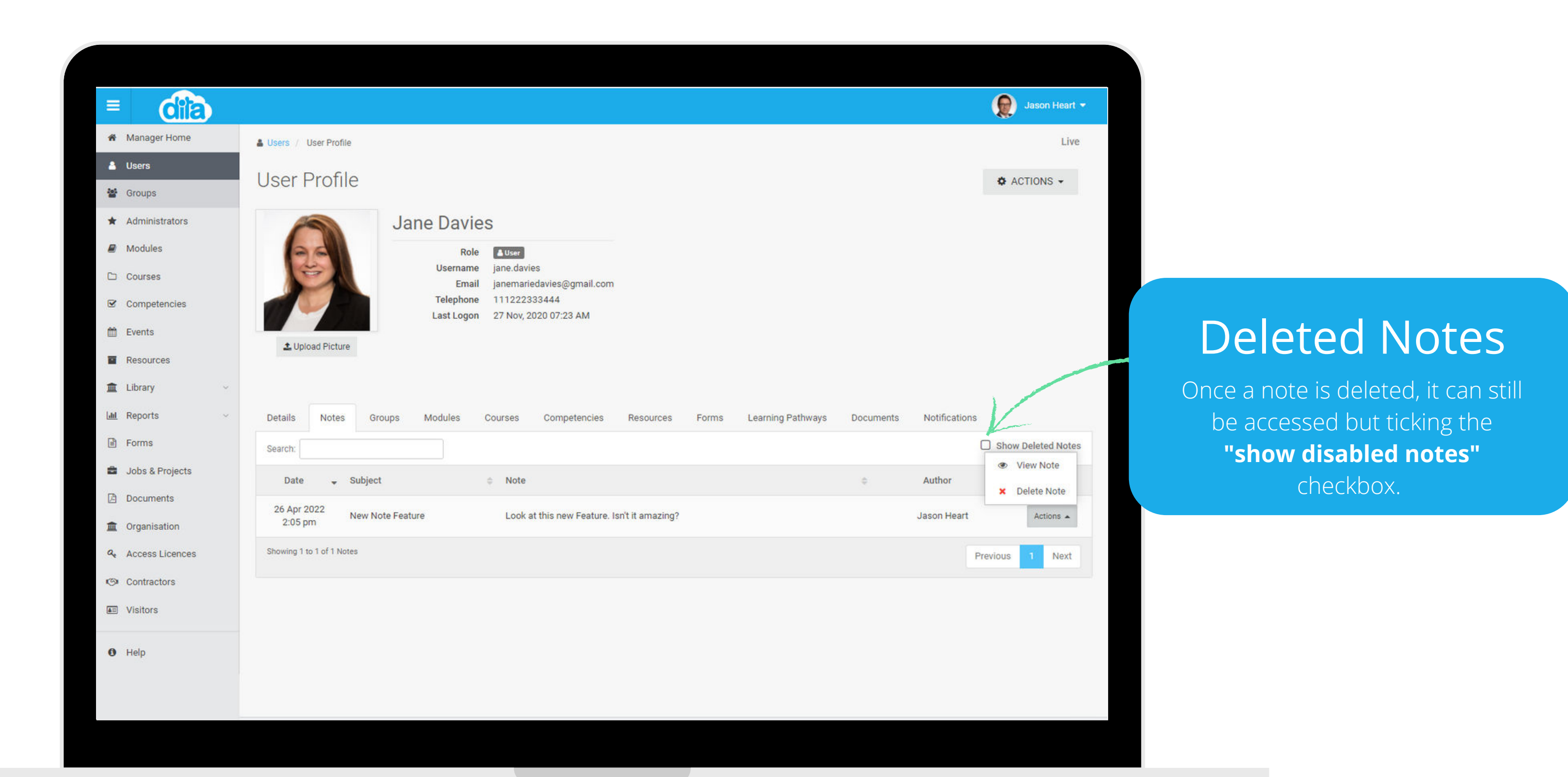

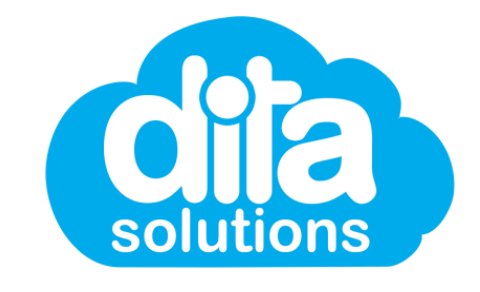

### Adding an Address: Step 1 - User Profile Action

Navigate to a User's Profile via the Users Tab. When viewing the User's Profile, click on the Actions button and click on **Add New Address** 

|          | dia             |                                     |                                           |                                          |                   |                   |                |
|----------|-----------------|-------------------------------------|-------------------------------------------|------------------------------------------|-------------------|-------------------|----------------|
| *        | Manager Home    | 🌡 Users / User Profile              |                                           |                                          |                   |                   |                |
| -        | Users           | Lloor Drofilo                       |                                           |                                          |                   |                   |                |
| 쓥        | Groups          | USEI FIUIIIE                        |                                           |                                          |                   |                   |                |
| *        | Administrators  |                                     | Jane Davies                               | S                                        |                   |                   |                |
|          | Modules         | 94                                  | Role                                      | <b>≜</b> User                            |                   |                   |                |
|          | Courses         | (E)                                 | Username<br>Email                         | jane.davies<br>janemariedavies@gmail.com | 1                 |                   |                |
| Ø        | Competencies    |                                     | Telephone                                 | 111222333444                             |                   |                   |                |
| <b>#</b> | Events          |                                     | Last Logon                                | 27 NOV, 2020 07.23 AM                    |                   |                   |                |
| -        | Resources       | 2 Upload Picture                    |                                           |                                          |                   |                   |                |
| Â        | Library ~       |                                     |                                           |                                          |                   |                   |                |
| [at      | Reports ~       | Details Notes G                     | roups Modules (                           | Courses Competencies                     | Resources Fo      | rms Learning Path | ways Documents |
|          | Forms           |                                     |                                           |                                          |                   |                   |                |
| 8        | Jobs & Projects | Employee 0001                       |                                           | Position                                 | Account Executive |                   |                |
|          | Documents       | Date of Not Set                     |                                           | Teams                                    | Financial         |                   |                |
| 血        | Organisation    | Birth                               |                                           |                                          |                   |                   |                |
| a.       | Access Licences | Gender Not Set                      |                                           |                                          |                   |                   |                |
| 9        | Contractors     | Address Benson H                    | House Suite 38 2 Benson St                | t,                                       |                   |                   |                |
| <b>A</b> | Visitors        | (Home) TOOWON<br>Emergency Jennifer | NG QLD 4066 ∂ Edit<br>Davies (0411222333) |                                          |                   |                   |                |
|          | Help            | Contact                             |                                           |                                          |                   |                   |                |

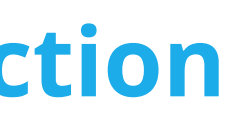

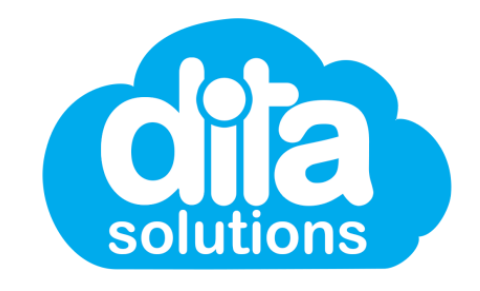

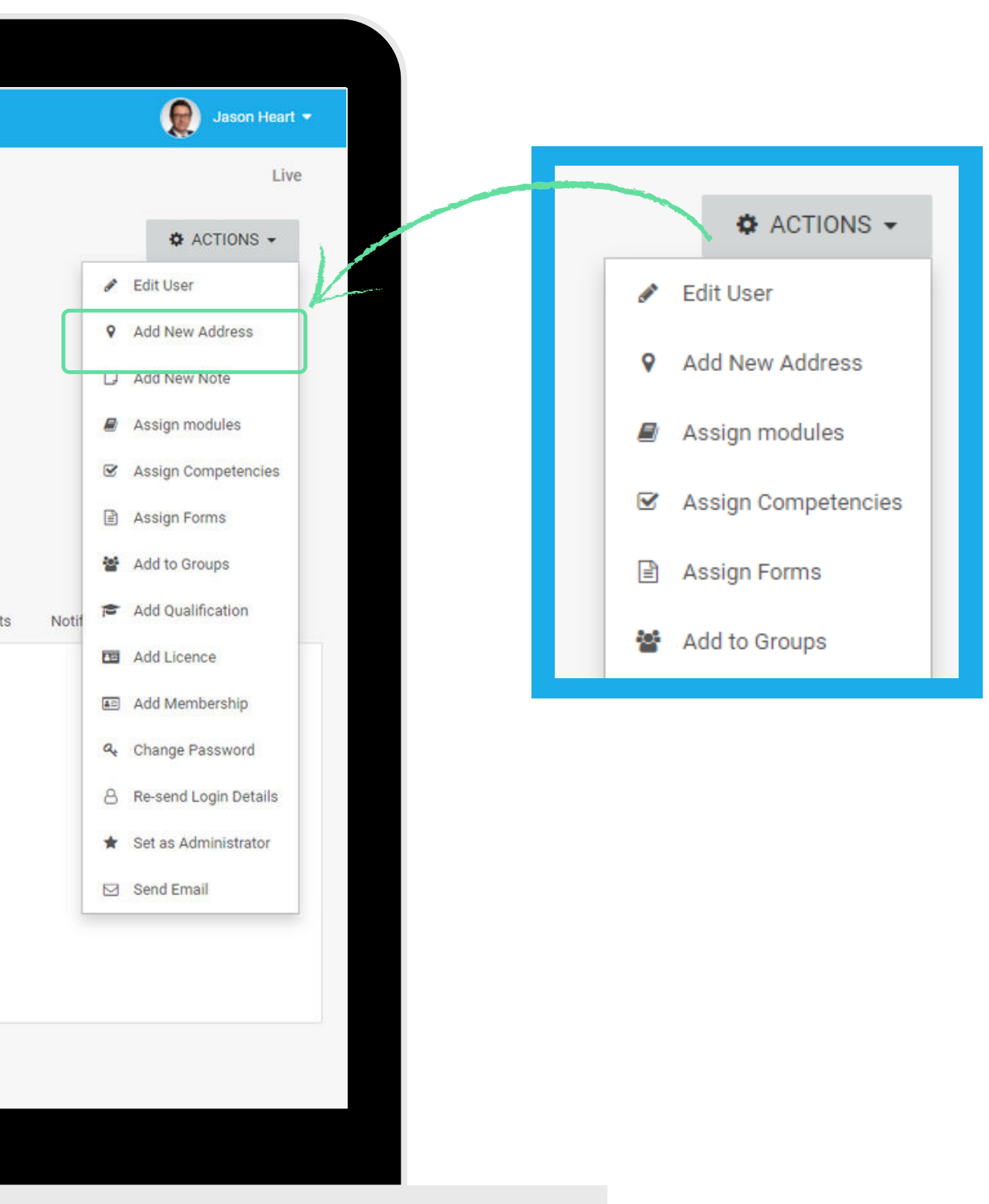

### Adding an Address: Step 2 - Type Address Details

Once you've selected to add a new address, a pop up will appear for you to populate the address details. Choose the **Address Type** (for example, home), the **country**, and then start typing the address in the **address box**.

| Ĩ        |                 |                               |                                                                                                    |                                                                                                    |
|----------|-----------------|-------------------------------|----------------------------------------------------------------------------------------------------|----------------------------------------------------------------------------------------------------|
| ñ        | Manager Home    | Lusers / User Profile         | 🥜 Edit Address                                                                                             | ×                                                                                                    |
| ۵        | Users           | Lloor Drofilo                 |                                                                                                    |                                                                                                    |
| tol<br>M | Groups          | User Prome                    | Note: if an address of this type already exists, it will be overridde                                      | n                                                                                                    |
| *        | Administrators  |                               | Address Type                                                                                               |                                                                                                    |
| ₽        | Modules         | 64                            | Home 🗸                                                                                                    | and the second second se |
|          | Courses         | Ē                             | Country                                                                                                    |                                                                                                    |
| ¥        | Competencies    |                               | Austrana                                                                                                   |                                                                                                    |
| 1        | Events          | 1 Unload Picture              | Address (Search for and select your address from the list)                                                 |                                                                                                    |
|          | Resources       |                               | Benson House Suite 38 2 Benson St, TOOWONG QLD 4066                                                        |                                                                                                    |
| 盦        | Library ~       |                               | Benson House Suite 5 2 Benson St, TOOWONG QLD 4066<br>Benson House Suite 58 2 Benson St, TOOWONG QLD 4066  |                                                                                                    |
| Lad      | Reports 👻       |                               | Benson House Suite 55 2 Benson St, TOOWONG QLD 4066                                                        | V SAVE ADDRESS                                                                                                    |
|          | Forms           | Groups Modules                | Benson House Suite 53 2 Benson St, TOOWONG QLD 4066<br>Benson House Suite 50 2 Benson St, TOOWONG QLD 4066 | ng Pathways Documents Notification                                                                                                    |
| -        | Jobs & Projects | Search:                       | Benson House Suite 49 2 Benson St, TOOWONG QLD 4066                                                        |                                                                                                    |
|          | Documents       | Group                         | Benson House Suite 48 2 Benson St, TOOWONG QLD 4066<br>Benson House Suite 46 2 Benson St, TOOWONG QLD 4066 | ription                                                                                                    |
| 血        | Organisation    | Accounting                    | Benson House Suite 45 2 Benson St, TOOWONG QLD 4066                                                        | Accounting and Einance                                                                                                    |
| Q.       | Access Licences | Reconning                     | 000                                                                                                    |                                                                                                    |
| 9        | Contractors     | 1 Group(s) found              |                                                                                                    |                                                                                                    |
|          | Visitors        |                               |                                                                                                    |                                                                                                    |
| 0        | Help            |                               |                                                                                                    |                                                                                                    |
|          |                 | COPYRIGHT © 2022 ditasolution | is.com   Contact Us                                                                                        |                                                                                                    |

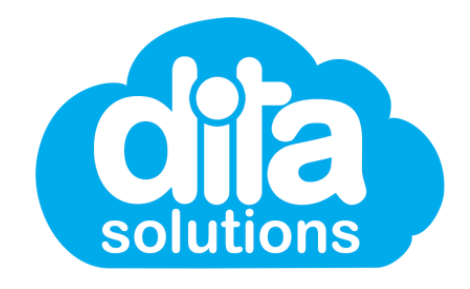

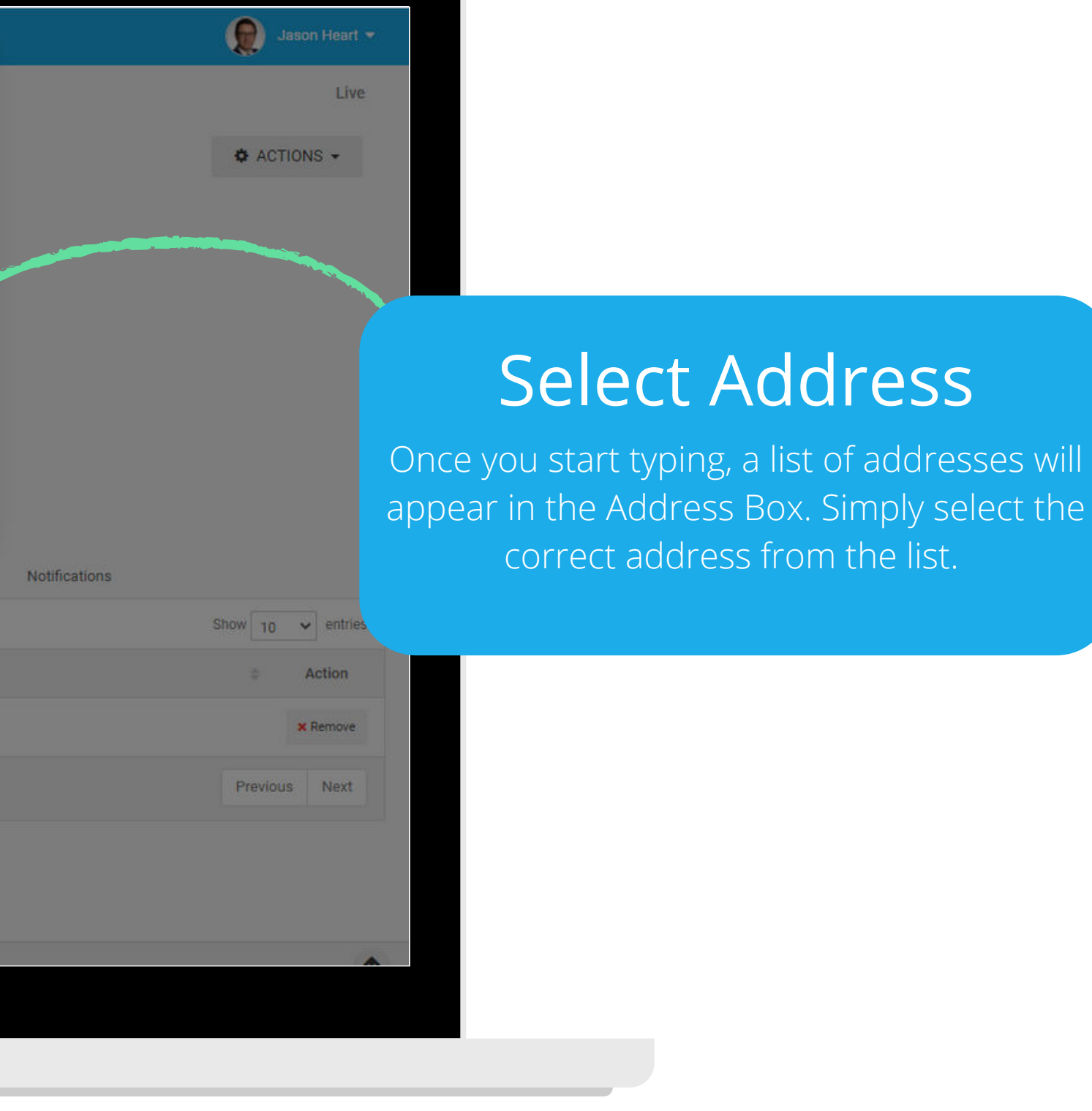